Arkusz zawiera informacje prawnie chronione do momentu rozpoczęcia egzaminu

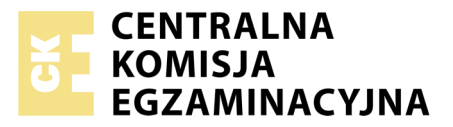

Nazwa kwalifikacji: **Projektowanie lokalnych sieci komputerowych i administrowanie sieciami** Oznaczenie kwalifikacji: **E.13** Numer zadania: **07** 

Wypełnia zdający
Numer PESEL zdającego\*

Miejsce na naklejkę z numerem PESEL i z kodem ośrodka

E.13-07-19.06 Czas trwania egzaminu: 150 minut

## EGZAMIN POTWIERDZAJĄCY KWALIFIKACJE W ZAWODZIE Rok 2019 CZEŚĆ PRAKTYCZNA

#### Instrukcja dla zdającego

- 1. Na pierwszej stronie arkusza egzaminacyjnego wpisz w oznaczonym miejscu swój numer PESEL i naklej naklejkę z numerem PESEL i z kodem ośrodka.
- 2. Na KARCIE OCENY w oznaczonym miejscu przyklej naklejkę z numerem PESEL oraz wpisz:
  - swój numer PESEL\*,
  - oznaczenie kwalifikacji,
  - numer zadania,
  - numer stanowiska.
- 3. KARTĘ OCENY przekaż zespołowi nadzorującemu.
- 4. Sprawdź, czy arkusz egzaminacyjny zawiera 4 strony i nie zawiera błędów. Ewentualny brak stron lub inne usterki zgłoś przez podniesienie ręki przewodniczącemu zespołu nadzorującego.
- 5. Zapoznaj się z treścią zadania oraz stanowiskiem egzaminacyjnym. Masz na to 10 minut. Czas ten nie jest wliczany do czasu trwania egzaminu.
- 6. Czas rozpoczęcia i zakończenia pracy zapisze w widocznym miejscu przewodniczący zespołu nadzorującego.
- 7. Wykonaj samodzielnie zadanie egzaminacyjne. Przestrzegaj zasad bezpieczeństwa i organizacji pracy.
- 8. Jeżeli w zadaniu egzaminacyjnym występuje polecenie "zgłoś gotowość do oceny przez podniesienie ręki", to zastosuj się do polecenia i poczekaj na decyzję przewodniczącego zespołu nadzorującego.
- 9. Po zakończeniu wykonania zadania pozostaw rezultaty oraz arkusz egzaminacyjny na swoim stanowisku lub w miejscu wskazanym przez przewodniczącego zespołu nadzorującego.
- 10. Po uzyskaniu zgody zespołu nadzorującego możesz opuścić salę/miejsce przeprowadzania egzaminu.

# Powodzenia!

\* w przypadku braku numeru PESEL – seria i numer paszportu lub innego dokumentu potwierdzającego tożsamość

# Zadanie egzaminacyjne

Przeprowadź modernizację lokalnej sieci komputerowej, w tym celu wykonaj zlecone działania.

1. Wykonaj kabel połączeniowy prosty, zakończony wtykami RJ45, zgodnie z sekwencją T568B.

UWAGA! Po wykonaniu kabla połączeniowego prostego zgłoś przewodniczącemu ZN, przez podniesienie ręki, gotowość przeprowadzenia testu kabla. W obecności egzaminatora sprawdź poprawność wykonanego kabla testerem.

2. Za pomocą kabli połączeniowych (typu patchcord) podłącz urządzenia zgodnie ze schematem.

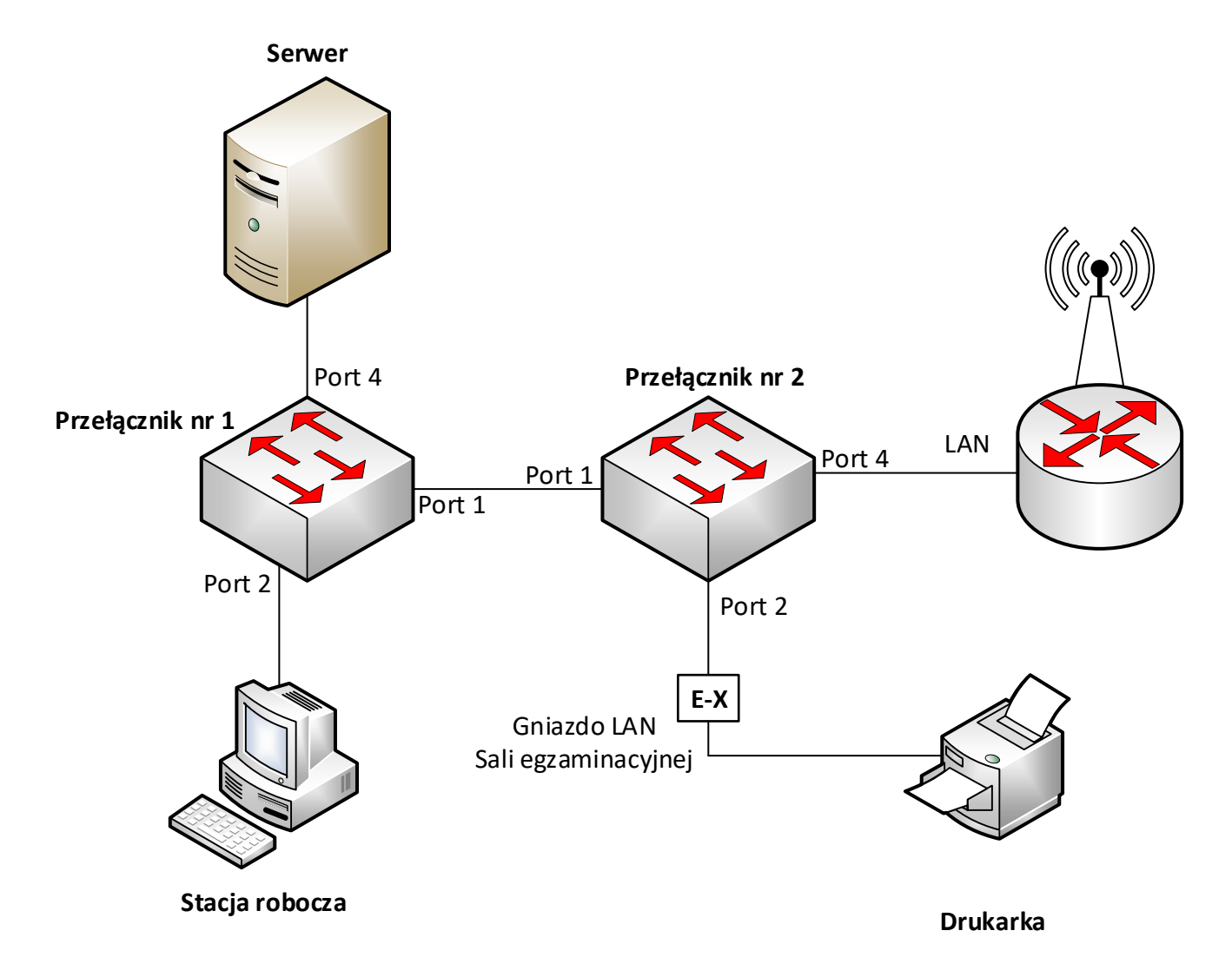

Hasło do konta Administrator serwera i stacji roboczej to Q@wertyuiop

#### Skonfiguruj urządzenia sieciowe.

- 3. Skonfiguruj interfejsy sieciowe rutera z WiFi według zaleceń.
  - a. Interfejs WAN:
    - konfiguracja automatyczna DHCP
    - b. Interfejs LAN:
       adres IP/maska: 192.168.100.1/24
- 4. Na ruterze z WiFi wyłącz serwer DHCP oraz rozgłaszanie sieci.

- 5. Skonfiguruj przełącznik nr 1 według zaleceń.
  - a. Ustawienia adresu IP: – adres IP/maska: 10.90.90.1/8
    - brama domyślna: 10.0.0.1 (jeżeli jest wymagana)
  - b. Utworzony VLAN o nazwie VLAN100 i numerze ID = 100, z przypisanymi portami 2 i 3 bez tagowania
  - c. Utworzony VLAN o nazwie VLAN101 i numerze ID = 101, który jest VLAN-em do zarządzania przełącznikiem z przypisanym portem 4 bez tagowania
  - d. Konfiguracja portu 1 ma umożliwiać przesyłanie danych z VLAN-ów o ID = 100 i ID = 101, port ma umożliwiać przesyłanie ramek ze znacznikiem
  - e. Pozostałe porty są przypisane do VLAN'u domyślnego
- 6. Skonfiguruj przełącznik nr 2 według zaleceń.
  - a. Ustawienia adresu IP:
     adres IP/maska: 10.90.90.2/8
     brama domyślna: 10.0.0.1 (jeżeli jest wymagana)
  - b. Utworzony VLAN o nazwie VLAN100 i numerze ID = 100, z przypisanym portem 2 bez tagowania
  - c. Utworzony VLAN nazwie VLAN101 i numerze ID = 101, który jest VLAN-em do zarządzania przełącznikiem z przypisanymi portami 3 i 4 bez tagowania
  - d. Konfiguracja portu 1 ma umożliwiać przesyłanie danych z VLAN-ów o ID = 100 i ID = 101, port ma umożliwiać przesyłanie ramek ze znacznikiem
  - e. Pozostałe porty są przypisane do VLAN'u domyślnego

## Skonfiguruj interfejsy sieciowe serwera i stacji roboczej.

- 7. Skonfiguruj interfejsy sieciowe serwera według zaleceń:
  - a. pierwszy interfejs sieciowy:
    - nazwa połączenia: SWWW
    - pierwszy adres IP/maska: 192.168.100.2/24
    - brama domyślna:192.168.100.1
    - serwer DNS: 8.8.8.8
    - drugi adres IP/maska: 10.0.0.2/8
  - b. drugi interfejs sieciowy: wyłączony
- 8. Skonfiguruj interfejs sieciowy stacji roboczej według zaleceń:
  - a. adres IP/maska 192.168.0.X/24, gdzie X to nr stanowiska egzaminacyjnego
  - b. brama domyślna:192.168.0.254
  - c. serwer DNS: 192.168.0.254
- 10. Na serwerze za pomocą polecenia ping sprawdź komunikację z przełącznikami, interfejsem LAN rutera z WiFi. Na stacji roboczej za pomocą polecenia ping sprawdź komunikację z drukarką sieciową. Drukarka sieciowa dostępna jest przez sieć lokalną sali egzaminacyjnej i korzysta z adresu 192.168.0.200, obsługuje protokół RAW przez port TCP/IP.

UWAGA: Po wykonaniu powyższego polecenia zgłoś przewodniczącemu ZN, przez podniesienie ręki, gotowość do przeprowadzenia ponownego sprawdzenia komunikacji serwera z przełącznikiem nr 1, serwera z przełącznikiem nr 2, serwera z interfejsem LAN rutera z WiFi, stacji roboczej z drukarką. Sprawdzenie wykonaj w obecności egzaminatora.

#### Skonfiguruj serwer sieci Web i połączenie z drukarką sieciową.

11. W katalogu głównym serwera utwórz folder o nazwie: C:\ *stronawww*, a w nim utwórz plik *strona.html* zawierający tekst:

"Egzamin zawodowy Kwalifikacja E.13 – PESEL zdającego"

- 12. Zainstaluj serwer sieci Web oraz skonfiguruj domyślną witrynę Web z podanymi parametrami:
  - a. katalog zawartości: C:\stronawww
  - b. dokument domyślny: strona.html
  - c. witryna udostępnia zawartość utworzonego folderu, tylko pod adresem IP 192.168.100.2 na porcie 80

Sprawdź, czy strona prawidłowo wyświetla się w przeglądarce na serwerze, po wpisaniu adresu IP serwera 192.168.100.2

- 13. Na stacji roboczej zainstaluj drukarkę sieciową na lokalnym porcie TCP/IP. Adres IP drukarki 192.168.0.200
- 14. Utwórz plik tekstowy zawierający twój numer stanowiska egzaminacyjnego i twój numer PESEL, wydrukuj go na drukarce. Dołącz wydruk do arkusza egzaminacyjnego potwierdzając prawidłową instalację drukarki.

#### UWAGA:

- urządzenia sieciowe pracują obecnie na ustawieniach fabrycznych zgodnie z dokumentacją, która dostępna jest na serwerze na pulpicie konta Administrator,
- hasło do konta Administrator serwera i stacji roboczej to Q@wertyuiop
- nie zmieniaj haseł kont administratora urządzeń sieciowych, jeżeli urządzenie wymusi zmianę hasła ustaw na zaq1@WSX
- po zakończeniu wykonania zadania nie wyłączaj serwera oraz stacji roboczej.

#### Czas przeznaczony na wykonanie zadania wynosi 150 minut. Ocenie podlegać będą 4 rezultaty:

- wykonane okablowanie sieciowe i połączenie fizyczne urządzeń,
- skonfigurowane urządzenia sieciowe,
- skonfigurowane interfejsy sieciowe serwera i stacji roboczej,
- skonfigurowany serwer sieci Web i połączenie z drukarką sieciową, oraz

przebieg wykonania kabla połączeniowego i połączenia urządzeń.